## Bokmärken i Qlik Sense

## Skapa ett bokmärke

Att skapa ett bokmärke är ett sätt att spara de urval av data och layouter av rapporter som du vill kunna återanvända.

Gör dina urval. Du kan också göra ändringar av layouten i en tabell exempelvis genom att dra i kolumnbredderna. För att skapa ett bokmärke klickar du på symbolen för bokmärke och väljer "Skapa nytt bokmärke". Ge ditt bokmärke en rubrik och välj "Spara arkets plats" om bokmärket ska leda till ett specifikt ark. Välj "Spara layout" om du har gjort ändringar i rapportens grundlayout. Klicka på "Skapa". Klicka någonstans utanför bokmärkesfönstret för att stänga det.

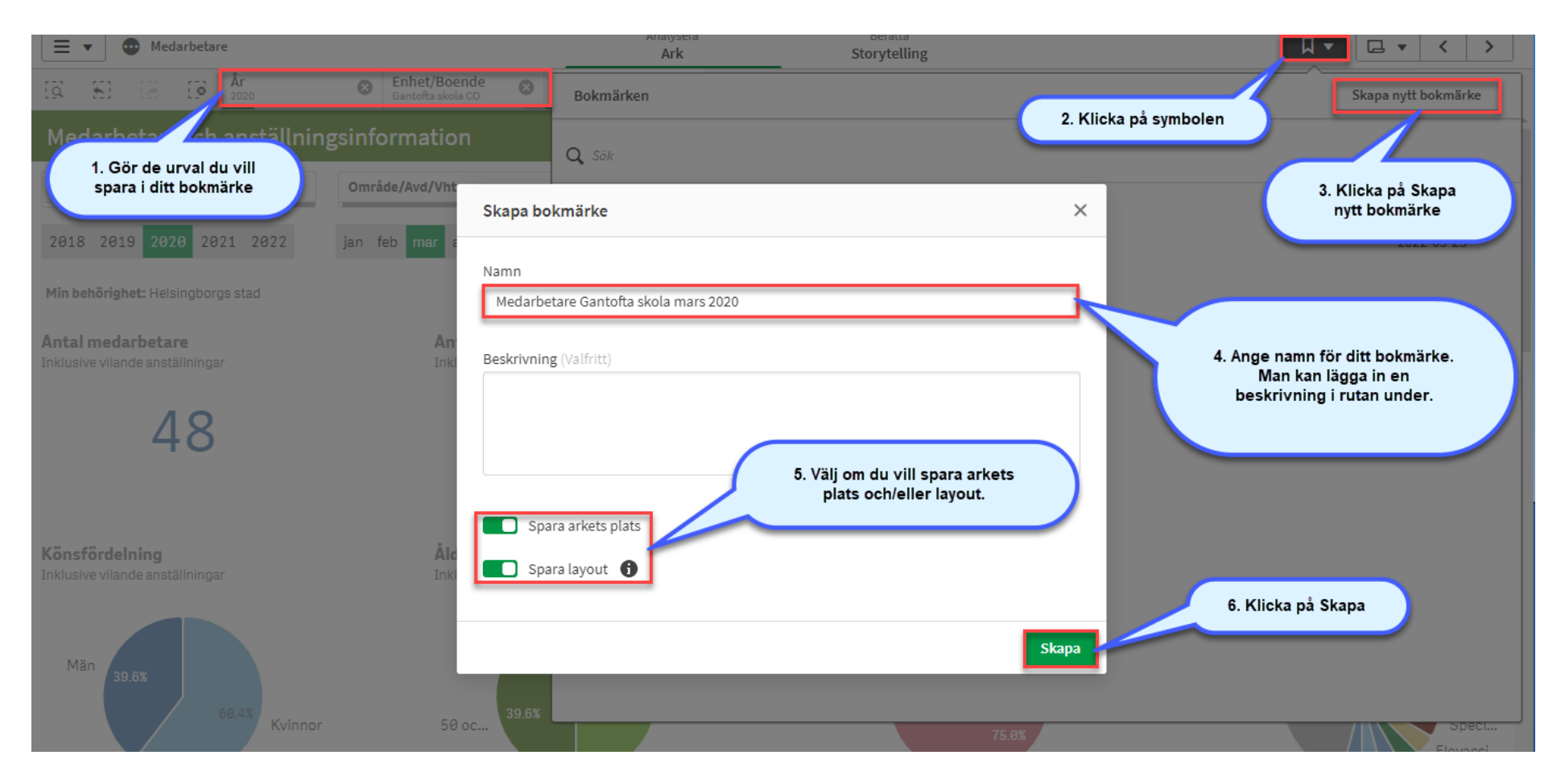

## Använda ett bokmärke

Medarbetare

ø

År 2020

≡ •

[a] 🔊

Nämnd/Förvaltning

Antal medarbetare

Inklusive vilande anställningar

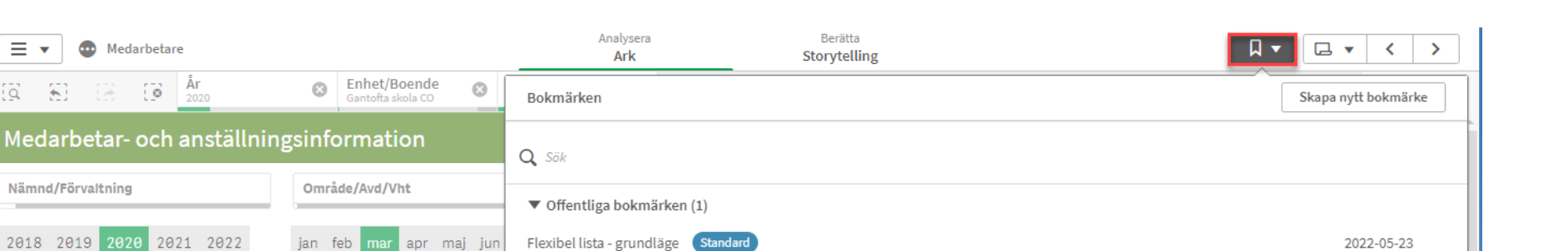

Välj det bokmärke du vill

använda

När du klickar på knappen Bokmärke(finns på alla ark) ser du de bokmärken du har skapat. Klicka på det bokmärke du vill använda.

Mina bokmärken (1)

Medarbetare Gantofta skola mars 2020

## Ta bort bokmärken

Min behörighet: Helsingborgs stad

Du kan ta bort ett bokmärke genom att högerklicka på det och välja "Ta bort".

Antal anställni

Inklusive vilande ar

| ▼ | Mina | boł | märken | (1) |
|---|------|-----|--------|-----|
|---|------|-----|--------|-----|

Medarbetare G-

| Använd bokmärke       |
|-----------------------|
| Tillämpa endast urval |
| Visa detaljer         |
| Kopiera länk          |
| Publicera             |
| Ta bort               |

2022-07-01